DCAEMDP Bureau des concours médicaux – ECN/CSE Inscription aux épreuves Mode d'emploi de l'application CELINE

**Centre National de Gestion** des Praticiens Hospitaliers et des Personnels de Direction de la Fonction Publique Hospitalière

CNG

Centre National de Gestion des Praticiens Hospitaliers et des Personnels de Direction de la Fonction Publique Hospitalière

### EPREUVES CLASSANTES NATIONALES et CONCOURS SPECIAL EUROPEEN

### Finalisation de l'inscription aux épreuves

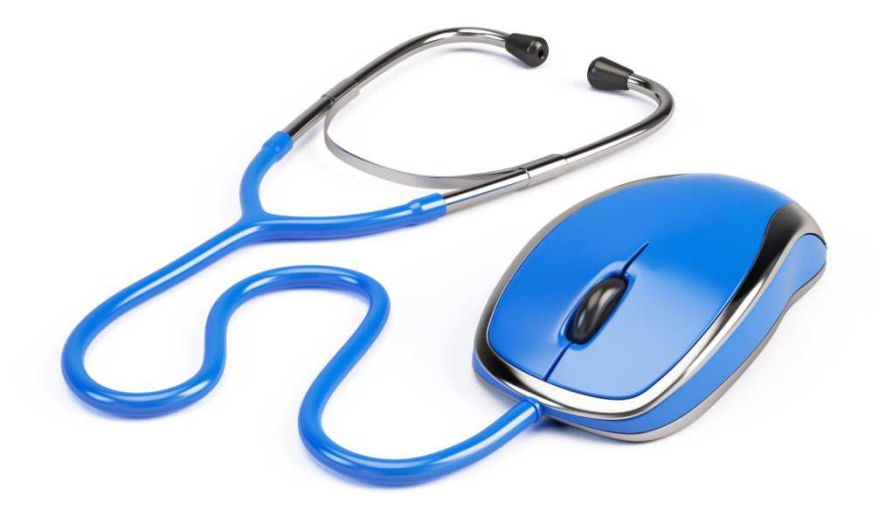

Mode d'emploi de l'application CELINE

Centre National de Gestion des Praticiens Hospitaliers et des Personnels de Direction de la Fonction Publique Hospitalière

### INTRODUCTION

Rappel sur les inscriptions :

### Etudiants des UFR françaises

Quel que soit votre situation (M3, auditeur, interne) ou votre statut (normal, CESP\*, ESSA\*), votre UFR vous a inscrit et a transmis cette inscription au CNG.

### Etudiants et médecins européens

Vous avez transmis votre candidature directement au CNG qui vous a inscrit.

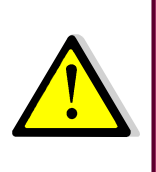

Vous devez maintenant finaliser cette inscription afin de participer aux épreuves par trois actions

- 1 indiquer une adresse internet
- 2 générer un mot de passe
- 3 imprimer votre convocation

\*CESP : étudiants ayant signé un contrat d'engagement de service public \*ESSA : étudiants du Service de santé des armées

AMPHI : mode d'emploi

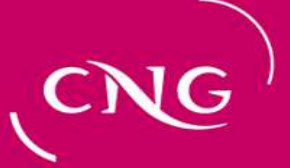

### INTRODUCTION

l'accès au site web :

### Adresse

Le site est à l'adresse : https://www.cngsante.fr/chiron

### Sécurité et mot de passe

Le site est en http**s**, le s final indique que la communication entre le navigateur que vous utilisez et le site est sécurisée.

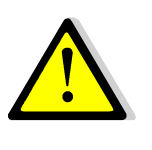

Votre mot de passe est crypté avant d'être stocké dans la base. Le CNG ne peut en prendre connaissance. Si vous l'avez perdu, il est impossible de le retrouver. Voir P14 pour définir un nouveau mot de passe.

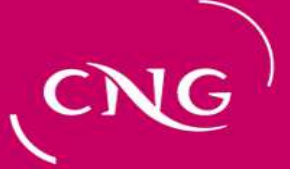

### INTRODUCTION

### Etats du site :

1° site fermé : Le site n'est pas accessible et un message peut être ajouté afin de vous donner des éléments d'information

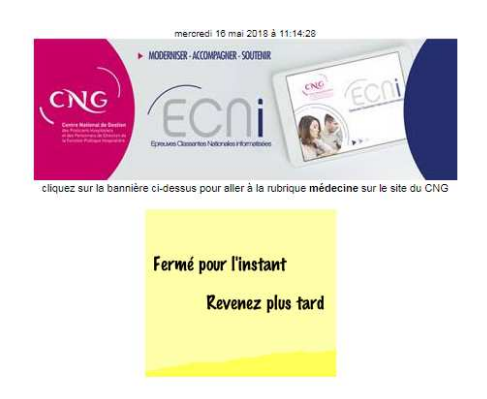

L'application ouvrira du 23 mai au 10 juin pour permettre aux candidats d'accéder à leur convocation pour les épreuves de juin.

à la moindre interrogation : <u>envoyez un courriel à sandrine delouvee@sante.gouvtr</u> ou appelez le 01 77 35 62 95

Version : 18.0.5

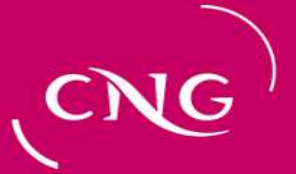

### INTRODUCTION

### Etats du site :

2° site ouvert pour coordonnées et mots de passe: Le site est accessible et vous pouvez vous connecter

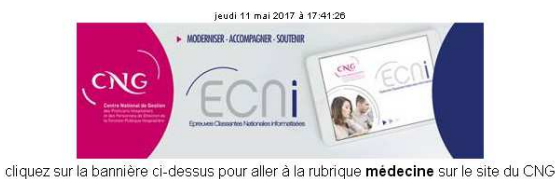

Afin de participer aux ECN (depuis l'inscription jusqu'au choix de poste), vous devez impérativement avoir enregistré et mémorisé votre adresse électronique, votre mot de passe ainsi que votre question secrète

#### Le site est ouvert pour : coordonnées et mots de passe

7603 étudiants ont défini leurs informations ( 94 % : manquent 457 )

J'ai déjà un mot de passe

attention I votre navigateur peut pré-remplir le mot de passe depuis sa mémoire. Cela peut être un ancier mot de passe obsolète, n'hésitez pas à taper vous-même votre mot de passe.

#### Editez votre convocation qui vous sera demandée par le centre d'épreuves

adresse électronique \_\_\_\_\_\_ mot de passe \_\_\_\_\_

accéder

première visite – oubli – désir de changer

cliquez sur le bouton ci-dessous

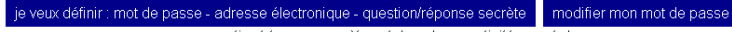

ma question/réponse secrète est dans 'mon activité passée'

à la moindre interrogation : envoyez un courriel à sandrine delouvee@sante.gouv.fr ou appelez le 01 77 35 62 95

Centre National de Gestion des Praticiens Hospitaliers et des Personnels de Direction de la Fonction Publique Hospitalière

## LA 1ERE CONNEXION

Pour tous les cas suivants :

- c'est la 1<sup>ère</sup> fois que vous voulez accéder au site
- vous avez perdu votre mot de passe

•vous voulez modifier votre adresse électronique

 vous voulez modifier votre question-réponse secrète

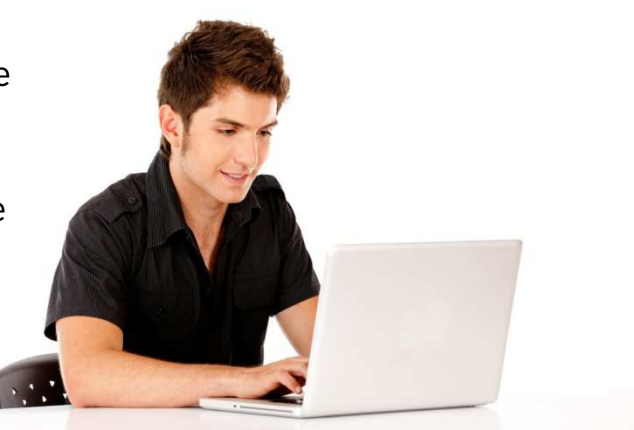

Cliquez sur le bouton « Je veux définir ... »

| adresse électronique |         |
|----------------------|---------|
| mot de passe         |         |
|                      | accéder |

première visite – oubli – désir de changer

cliquez sur le bouton ci-dessous

je veux définir : mot de passe - adresse électronique - question/réponse secrète modifier mon mot de passe ma question/réponse secrète est dans 'mon activité passée'

à la moindre interrogation : envoyez un courriel à sandrine.delouvee@sante.gouv.fr ou appelez le 01 77 35 62 95

# (CNG)

Centre National de Gestion des Praticiens Hospitaliers et des Personnels de Direction de la Fonction Publique Hospitalière

## LA 1ERE CONNEXION

La page qui apparait comprend trois parties détaillées dans les diapositives suivantes.

|                                                             | lundi 15 mai 2017 à 10:12:05                                                                                                    |                                                                                          |
|-------------------------------------------------------------|----------------------------------------------------------------------------------------------------|------------------------------------------------------------------------------------------|
|                                                             | • МОСНИКАН-КСИМИКИН-КОИТИК<br>• МОСНИКАН-КСИМИКИН-КОИТИК<br>• МОСНИКАН-КСИМИКИН-КОИТИКИ<br>• МОСНИКАН-КСИМИКИН-КОИТИКИ<br>• МОСНИКАН-КСИМИКИ<br>• МОСНИКАН-КСИМИКИНИ<br>• МОСНИКАН-КСИМИКИ<br>• МОСНИКАН-КСИМИКИ<br>• МОСНИКАН-КСИМИКИ<br>• МОСНИКАН-КСИМИКИ<br>• МОСНИКАН-КСИМИКИ<br>• МОСНИКАН-КСИМИКИ<br>• МОСНИКАН-КСИМИКИ<br>• МОСНИКАН-КСИМИКИ<br>• МОСНИКАН-КСИМИКИ<br>• МОСНИКАН-КСИМИКАН-КСИМИКИ<br>• МОСНИКАН-КСИМИКИНИ<br>• МОСНИКАН-КСИМИКИ<br>• МОСНИКАНО | ECN                                                                                      |
|                                                             | Vous devez vous identifier en saisissant les informations :                                                                                                    | suivantes vous concernant :                                                              |
|                                                             | Nom                                                                                                    |                                                                                          |
|                                                             | ue naissance ou usuer                                                                                                    |                                                                                          |
|                                                             | un de vos prénoms                                                                                                    |                                                                                          |
| Partie 1 : identification                                   | Date de naissance<br>jj/mm/aaaa                                                                                                    |                                                                                          |
|                                                             | Commune de naissance<br>ne mettez rien si vous étudiez hors de France                                                                                                    |                                                                                          |
|                                                             | Numéro d'étudiant<br>un des numéros de votre carte étudiant<br>ne metter rien si vous <b>étudiar</b> hors de France                                                                                                    |                                                                                          |
| J'ai hien compris que le dois mémoriser mon adresse électro | inique et le mot de nasse que le vais définir afin de nouvoi                                                                                                    | r m'identifier tout au long des ECNI (denuis mon inscription jusqu'à mon choix de noste) |
|                                                             | J'accepte 📃                                                                                                    |                                                                                          |
| Chaiciccot votro quaction cocrète qui vous cora d           | emandée pour accéder à la procédure de choix de poste                                                                                                    |                                                                                          |
| Partie 2 : question secrète                                 |                                                                                                    |                                                                                          |
|                                                             | écrivez votre réponse                                                                                                    | (mini 3 alphanum)                                                                        |
|                                                             | Choisissez votre adresse électronique                                                                                                    |                                                                                          |
| Partie 3 : Eléments de                                      | Recopiez votre adresse électronique                                                                                                    |                                                                                          |
| connexion                                                   | Choisissez votre mot de passe                                                                                                    |                                                                                          |
|                                                             | Recopiez votre mot de passe                                                                                                    |                                                                                          |
| Votre mot de passe doit com                                 | porter au moins 1 lettre majuscule ET 1 lettre minuscule                                                                                                    | ET 1 chiffre et doit comporter au minimum 8 caractères                                   |
|                                                             |                                                                                                    |                                                                                          |
|                                                             | Valider                                                                                                    | Annuler                                                                                  |
| å la moindre                                                | interrogation : <u>envoyez un courriel à sandrine.delouvee@</u> s                                                                                                    | ante gouv.fr ou appelez le 01 77 35 62 95                                                |
|                                                             | Version : 17.3b3                                                                                                    |                                                                                          |

Centre National de Gestion des Praticiens Hospitaliers et des Personnels de Direction de la Fonction Publique Hospitalière

## LA 1ERE CONNEXION

### Partie 1 « identification » : Vous devez confirmer votre identité

Suivant les cas il vous est alors demandé de saisir plusieurs informations relatives à votre état civil \* .

Cliquez ensuite sur « J'accepte ».

| Vous devez vous identifier en saisissant les informations sui                                                                          | ivantes vous concernant :                                                               |
|----------------------------------------------------------------------------------------------------|-----------------------------------------------------------------------------------------|
| Nom de naissance ou usuel                                                                                                    |                                                                                         |
| Prénom<br>un de vos prénoms                                                                                                    |                                                                                         |
| Date de naissance<br>jj/mm/aaaa                                                                                                    |                                                                                         |
| Commune de naissance<br>ne mettez rien si vous étudiez hors de France                                                                  |                                                                                         |
| <b>Numéro d'étudiant</b><br>un des numéros de votre carte étudiant<br>ne mettez rien si vous <b>étudiez</b> hors de France             |                                                                                         |
| J'ai bien compris que je dois mémoriser mon adresse électronique et le mot de passe que je vais définir afin de pouvoir m<br>J'accepte | n'identifier tout au long des ECNi (depuis mon inscription jusqu'à mon choix de poste). |

Vous allez maintenant définir votre question secrète, ainsi que vos éléments de connexion.

Centre National de Gestion des Praticiens Hospitaliers et des Personnels de Direction de la Fonction Publique Hospitalière

# LA 1ERE CONNEXION

### La question secrète

### A quoi sert-elle?

Elle sert à vous assurer une sécurité maximale contre le piratage. Elle peut vous être demandée à tout moment et sera **systématiquement demandée pour la procédure de choix de poste**. L'amphi étant virtuel, il faut une sécurité équivalente à la présentation de la pièce d'identité lors de l'amphi présentiel.

### Qui la définit?

C'est vous qui définissez votre réponse pour vous identifier.

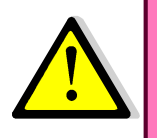

Mémorisez bien cette question/réponse secrète que vous aurez à renseigner au moins une fois.

Cette question ne sert pas dans une procédure de récupération de mot de passe.

Centre National de Gestion des Praticiens Hospitaliers et des Personnels de Direction de la Fonction Publique Hospitalière

# LA 1ERE CONNEXION

### La question secrète et les éléments de connexion

### Partie 2 « question/réponse secrète » :

- soit vous choisissez une question prédéfinie,
- soit vous choisissez « autre » et vous définissez vous-même votre question.

### Partie 3 « éléments de connexion :

Notez que vous devez saisir deux fois votre adresse électronique ainsi que votre mot de passe.

### Vous terminez en cliquant sur <u>« Valider... »</u>

| Choisissez votre question secrète qui vous sera demandée pour accéder à la procédure de choix de poste | ···· ¥                                                 |
|----------------------------------------------------------------------------------------------------|--------------------------------------------------------|
| écrivez votre <b>réponse</b>                                                                           | (mini 3 alphanum)                                      |
| Choisissez votre adresse électronique                                                                  |                                                        |
| Recopiez votre adresse électronique                                                                    |                                                        |
| Choisissez votre <b>mot de passe</b>                                                                   |                                                        |
| Recopiez votre mot de passe                                                                            |                                                        |
| Votre mot de passe doit comporter au moins 1 lettre majuscule ET 1 lettre minuscule                    | ET 1 chiffre et doit comporter au minimum 8 caractères |
| Valider                                                                                                | Annuler                                                |
| à la moindre interrogation : envoyez un courriel à sandrine.delouvee@s                                 | ante.gouy.fr ou appelez le 01 77 35 62 95              |

Centre National de Gestion des Praticiens Hospitaliers et des Personnels de Direction de la Fonction Publique Hospitalière

## LA 1ERE CONNEXION

Si la vérification est correcte, vous recevrez un courriel qui contient un lien sur lequel il faudra cliquer pour confirmer votre adresse électronique et poursuivre la procédure.

Vous saisissez ensuite sur la page d'accueil les éléments de connexion que vous avez préalablement définis

déclassements, absences, toutes les URLs, les modes d'emploi, associations d'étudiants, infos... <u>suivez ce lien</u>

Le site est ouvert pour : coordonnées et mots de passe

7985 étudiants ont défini leurs informations (96 % : manquent 328 )

déconnexion bien faite, c'est tout pour l'instant

#### J'ai déjà un mot de passe

attention ! votre navigateur peut pré-remplir le mot de passe depuis sa mémoire. Cela peut être un ancien mot de passe obsolète, n'hésitez pas à taper vous-même votre mot de passe.

### Éditez votre convocation qui vous sera demandée

| adresse électronique |         |
|----------------------|---------|
| mot de passe         |         |
|                      | accéder |

première visite - oubli - désir de changer

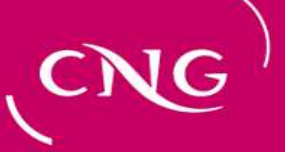

# LA 1ERE CONNEXION

Vous pouvez recommencer ce processus (clic sur le bouton « demander... », répondre au questionnaire puis « valider ») autant de fois que vous le voulez et quand vous le voulez.

A chaque demande correspond un courriel, seul le dernier courriel contient un lien valide.

Les 5 informations qui vous sont demandées (3 si vous êtes étudiant hors de France) seront comparées à ce que nous connaissons de vous.

L'adresse électronique que vous allez donner pourra être nouvelle et deviendra :

• votre identifiant de connexion

• le courriel d'authentification sera envoyé immédiatement à votre ancienne adresse (vérifiez la boîte à spam si vous ne recevez rien et recommencez si vous n'avez rien reçu au bout de 10 minutes)

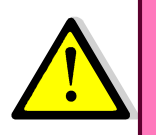

Une fois que vous êtes dans ce processus, il ne vous est plus possible de vous connecter avec votre précédent mot de passe si vous en aviez déjà un.

Le site attend que vous cliquiez sur le lien dans le courriel.

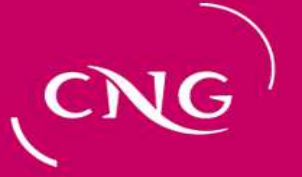

## **Autres connexions**

Vous pouvez vous connecter autant de fois que vous voulez . Il vous suffit de saisir votre adresse électronique et votre mot de passe puis de cliquer sur « accéder ».

| adresse électronique                     | e                                                                   |
|------------------------------------------|---------------------------------------------------------------------|
| mot de passe                             | e                                                                   |
|                                          | accéder                                                             |
| premièr                                  | re visite – oubli – désir de changer                                |
|                                          | cliquez sur le bouton ci-dessous                                    |
| je veux définir : mot de passe - adresse | e électronique - question/réponse secrète modifier mon mot de passe |
| ma question                              | v/réponse secrète est dans 'mon activité passée'                    |
|                                          |                                                                     |
|                                          |                                                                     |

Si vous voulez modifier votre mot de passe, cliquer sur « modifier mon mot de passe ». Vous devrez alors recommencer la procédure initiale en indiquant votre adresse internet sur la page qui apparait.

| Adresse mél        |                        |                    |
|--------------------|------------------------|--------------------|
| Recevoir un lien d | e ré-initialisation de | votre mot de passe |
|                    | Abandonner             |                    |

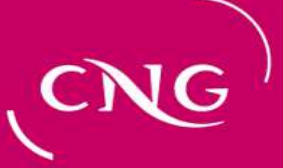

# LA 1ERE FOIS

Ne cliquer sur cette case que dans le cas où vos informations d'état civil ne sont pas correctes

vous êtes une Etudiante du Service de Santé des Armées vous ne participerez donc pas à l'amphi la ligne ci-dessus précise votre état civil tel qu'utilisé pour la publication au JO.

Mon état-civil n'est pas conforme à mes documents officiels d'identité

à l'issue de la phase finale de choix de postes, les informations contenues dans cette page relatives à votre état civil et à votre classement sont transmises à votre ARS d'affectation

### Cet écran affiche vos informations personnelles.

Merci de les mettre à jour et de cliquer sur « Continuer » pour accéder à votre convocation.

| Par exemple, ta          | Indiquez votre <b>numéro de téléph</b><br>et saisissez vos <b>autres numéros de téléphon</b><br>apez : 06 88 77 55 44 dans la zone principale, et d<br>Vous avez 200 caractères à votre disposition | xne principal dans la première zone verte<br>a par ordre de préférence dans la deuxièrne zone verte.<br>'ans la seconde zone : parents 01 44 55 66 77, vacances +66 2 238 1991.<br>Vous pouvez largement dépasser la zone affichée. |
|--------------------------|----------------------------------------------------------------------------------------------------|----------------------------------------------------------------------------------------------------|
| Téléphone principal :    | 01 01 01 01 01                                                                                                    |                                                                                                    |
| Autres téléphones :      | 02 02 02 02 02                                                                                                    |                                                                                                    |
| Civilité                 | Mme 🔻                                                                                                    |                                                                                                    |
| Nom de naissance         |                                                                                                    |                                                                                                    |
| époux/épouse/usage       | Ŧ                                                                                                    |                                                                                                    |
| Nom d'époux/épouse/usage |                                                                                                    |                                                                                                    |
| Prénom 1                 |                                                                                                    |                                                                                                    |
| Prénom 2                 | -                                                                                                    |                                                                                                    |
| 2 Prénom 3               | -                                                                                                    |                                                                                                    |
| Prénom 4                 |                                                                                                    |                                                                                                    |
| Date de naissance        | 19/10/1993                                                                                                    |                                                                                                    |
| Adresse 1                | *****                                                                                                    | ]                                                                                                    |
| Adresse 2                |                                                                                                    |                                                                                                    |
| Adresse 3                |                                                                                                    |                                                                                                    |
|                          | 04000                                                                                                    |                                                                                                    |
| Code postal              | 01000                                                                                                    |                                                                                                    |
| Code postal<br>Ville     |                                                                                                    |                                                                                                    |

Ahandonner

Continuer

à la moindre interrogation : envoyez un courriel à sandrine.delouvee@sante.gouv.fr ou appelez le 01 77 35 62 95

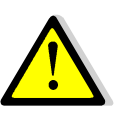

Vous pouvez changer vos adresses et numéros de téléphone (cadres 1 et 3), mais pas les éléments d'identité (cadre 2).

En cas d'erreur sur la civilité, cliquez sur le pavé indiqué par la flèche.

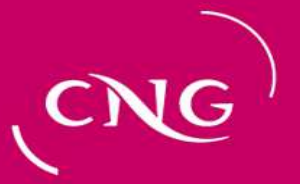

## LA 1ERE FOIS

Une fois que vous avez cliqué sur « Mon état civil n'est pas conforme à mes documents officiels d'identité », apparait un cadre à droite dans lequel vous pouvez proposer les mises à jour nécessaires (ici en 1 suppression d'un troisième prénom).

Vous devez ensuite cliquer sur « Choisir un fichier » afin de joindre à votre proposition le document de référence (ici copie de la pièce d'identité)

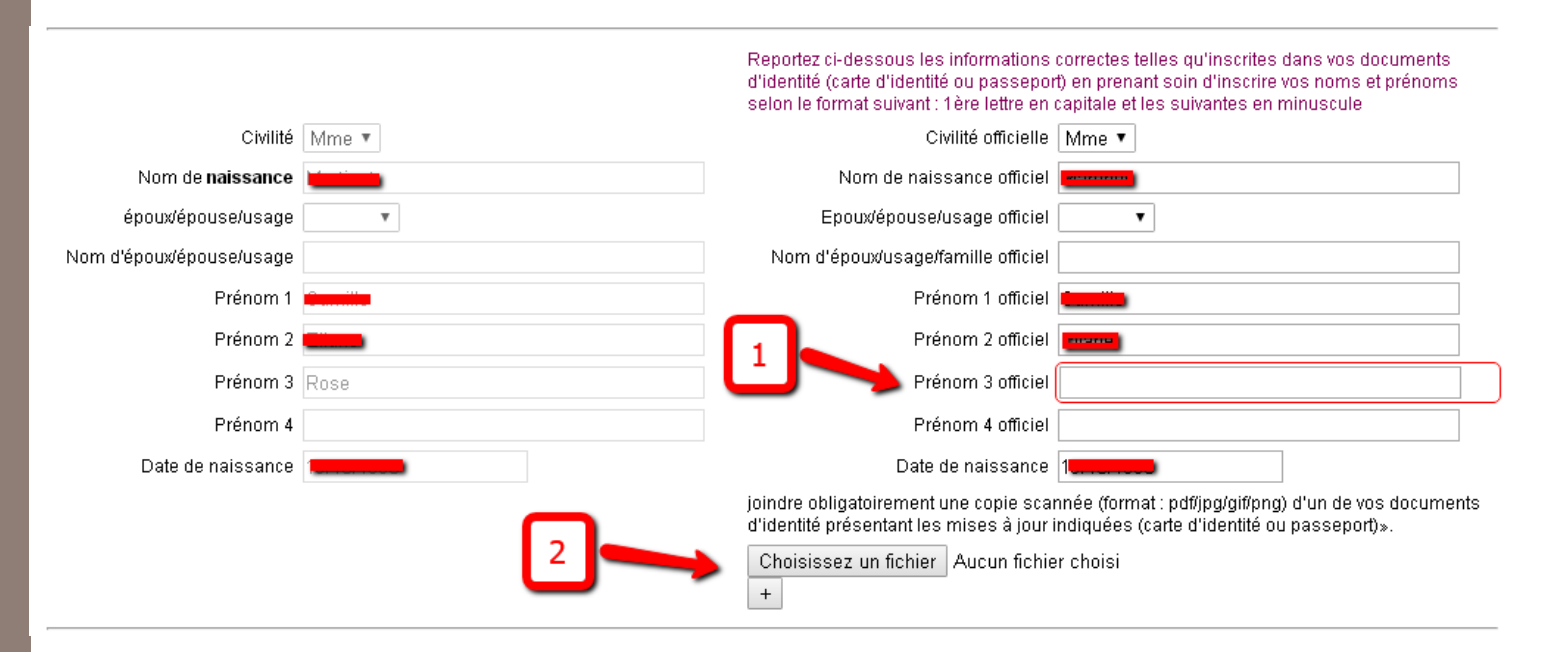

Le CNG effectuera plus tard, au vu de vos pièces jointes, les mises à jour demandées.

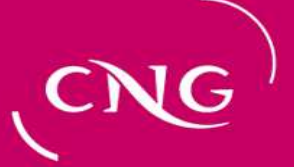

## LA CONVOCATION

Vous devez vous présenter aux épreuves muni(e) de votre convocation. C'est vous qui l'imprimez en cliquant sur le lien « CONVOCATION AUX EPREUVES »

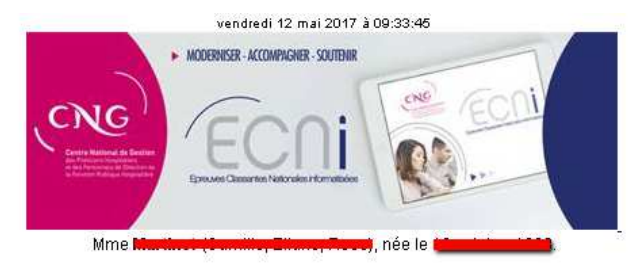

#### Une convocation est obligatoire pour l'accès à votre centre d'épreuves

Vous devez imprimer impérativement cette convocation qui vous sera demandée pour accéder au centre d'épreuves (dans certains centres d'épreuves, une convocation enregistrée sur téléphone portable peut être acceptée). Cliquez sur le lien ci-dessous pendant la période d'ouverture de l'application Celine pour afficher le document.

#### CONVOCATION AUX ÉPREUVES

Attention : le lien ne sera plus actif après la fermeture de l'application Celine aux candidats. Imprimez ou enregistrez la convocation dès que possible (et non pas le lien ci-dessus). Néanmoins, une pièce d'identité originale reste indispensable.

à la moindre interrogation : envoyez un courriel à sandrine.delouvee@sante.gouv.fr ou appelez le 01 77 35 62 95

Version : 17.3b3

Continuer Abandonner

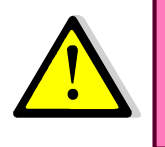

Attention, le lien n'est actif que pendant la phase d'ouverture de CELINE. Il vous faut imprimer votre convocation pendant cette période.